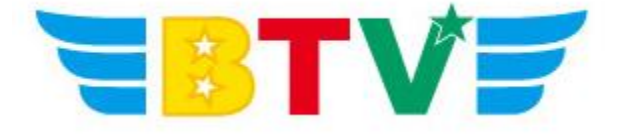

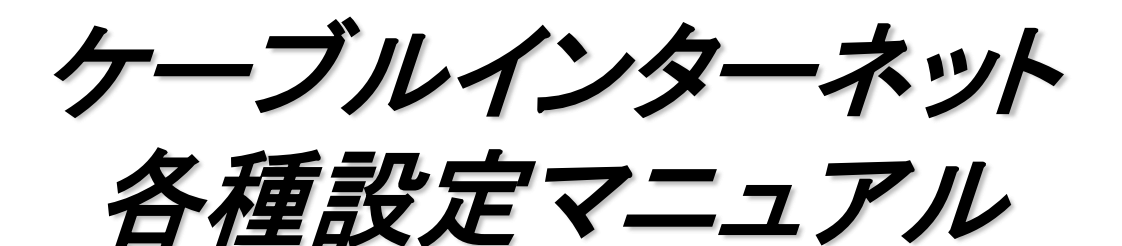

- Outlook2010 POP編-

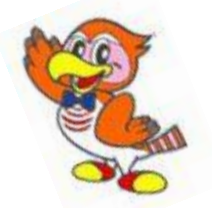

BTV株式会社

201608

## メールソフト設定方法

## ●Microsoft Outlook 2010の設定

設定を行う際には、メールアドレス及びパスワード、さらにメールサーバ名等の設定情報が 必要となりますので、作成されたメールアドレス及びパスワード、事前にお渡ししております 設定情報シートをお手元にご用意ください。

1. スタートメニュー内Microsoft Officeの中のMicrosoft Outlook 2010を起動し、 「ファイル」タブの「情報」から「アカウントの追加」を選択します。

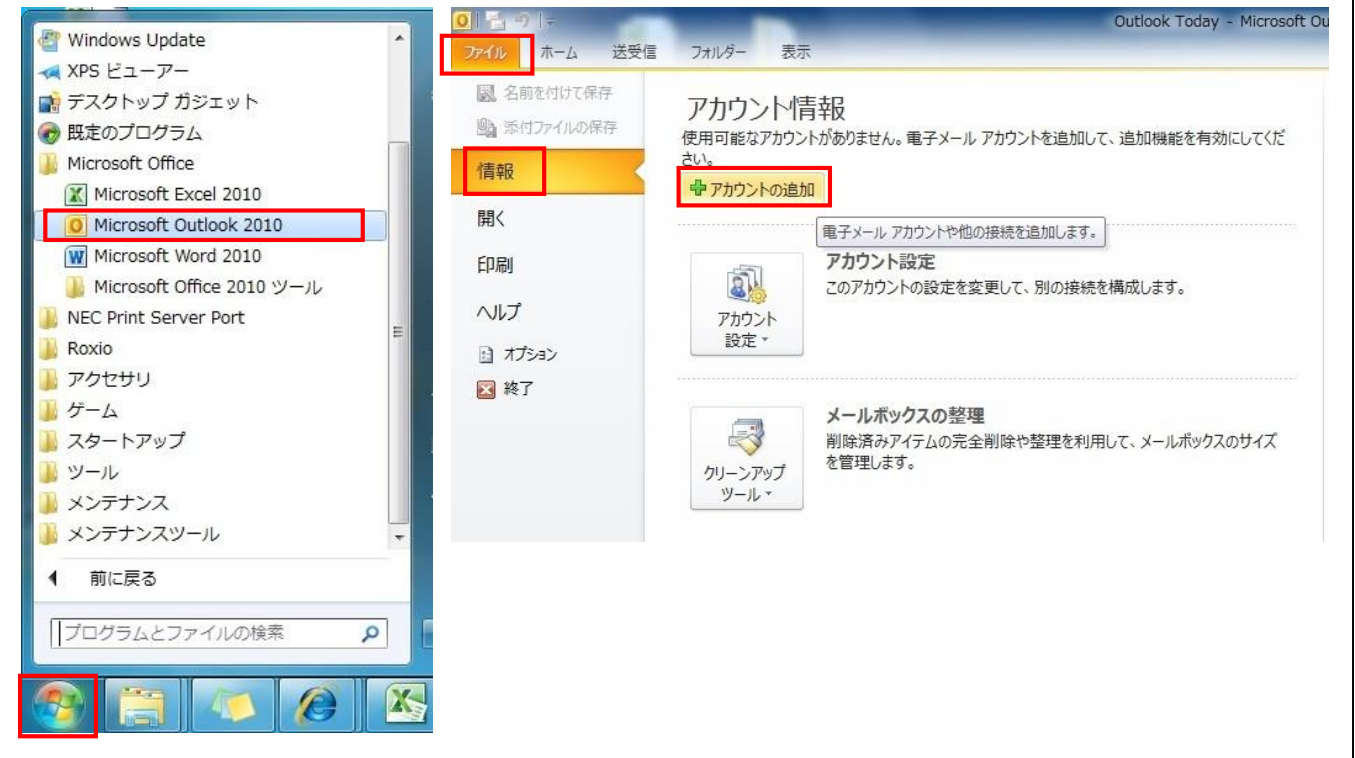

2.「新しいアカウントの追加」ウィンドウが表示されますので、 「自分で電子メールや・・・・の設定をする(手動設定)(M)」を選択し、「次へ」をクリック。

| 自動アカウント セットアップ<br>他の種類のサーバーに接続 | <b>्र</b> तं व                            | ×1    |
|--------------------------------|-------------------------------------------|-------|
| ) 電子メール アカウント(A)               |                                           |       |
| 名前(Y):                         | 例: Eiji Yasuda                            |       |
| 電子メール アドレス(E)                  | 例: eiji@contasa.com                       |       |
| パスワード(P):<br>パスワードの確認入力(T):    | インターネット サービス プロバイダーから提供されたパスワードを入力してください。 |       |
| )テキスト メッセージング (SI              | IS)(X)                                    |       |
| 自分で電子メールやその他                   | のサービスを使うための設定をする (手動設定)(M)                |       |
|                                | 〈戻る(B) 次へ(N) >                            | キャンセル |

3.「サービスの選択」が表示されるので、「インターネット電子メール(I)」を選択し、「次へ」をクリック。

| 所しいアカウントの追加                                                                                    | ×     |
|------------------------------------------------------------------------------------------------|-------|
| サービスの選択                                                                                        | ××    |
| ◎ インターネット電子メール(1)<br>POP または IMAP サーバーに接続して、電子メール メッセージを送受信します。                                |       |
| Microsoft Exchange または互換性のあるサービス(M)<br>接続して、電子メールメッセージ、予定表、連絡先、ファックス、およびボイス メール メッセージにアクセスします。 |       |
| ◎ テキスト メッセージング (SMS)(X)<br>モバイル メッセージング サービスに接続します。                                            |       |
| ○ その他(O)<br>以下に表示されている種類のサーバーに接続します。                                                           |       |
| Fax Mail Transport                                                                             |       |
|                                                                                                |       |
|                                                                                                |       |
|                                                                                                |       |
| < 戻る(B) 次へ(N) >                                                                                | キャンセル |
|                                                                                                |       |

4.「インターネット電子メール設定」が表示されるので、「名前(Y)・電子メールアドレス(E)」を 入力、「サーバー情報」には設定情報シートに記載された受信・送信サーバ名を入力、 「ログオン情報」の「パスワード(P)」にパスワードを入力し、「詳細設定(M)」をクリックします。

| ーザー情報                              |                     | アカウント設定のテスト                                                       |
|------------------------------------|---------------------|-------------------------------------------------------------------|
| 3前(Y):                             | BTVcabletv          | この画面内に情報を入力したら、アカウントのテストを行うことを<br>お勧めします。テストを実行するには「アカウント設定のテスト)を |
| 菅子メール アドレス(E):                     | test-btv@btvm.ne.jp | クリックします(ネットワークに接続されている必要があります)。                                   |
| トーバー情報                             |                     |                                                                   |
| カウントの種類(A):                        | POP3                |                                                                   |
| 予信メール サーバー(I):                     | pop.btvm.ne.jp      | ⑦ [次へ] ボタンをクリックしたらアカウント設定をテストす     る(S)                           |
| É信メール サーバー <mark>(</mark> SMTP)(O) | smtp.btvm.ne.jp     | 新しいメッセージの配信先:                                                     |
| ール サーバーへのログオン制                     | 青報                  | ◎ 新しい Outlook データファイル(W)                                          |
| カウント名(U):                          | test-btv            | ○ 既存の Outlook データファイル(X)                                          |
| 、スワード(P):                          | *******             | 参照(S)                                                             |
| <b>V</b>                           | ペスワードを保存する(R)       |                                                                   |
|                                    |                     |                                                                   |

5. 「詳細設定」ウインドウが表示されるので、「送信サーバー」タブをクリックし、 「送信サーバ(SMTP)は認証が必要(O)」にチェックを入れます。 「次のアカウントとパスワードでログオンする(L)」にチェックを入れ、「アカウント名(N)」に メールアドレス(@以降も含める)を、「パスワード(P)」にパスワードを入力します。

「詳細設定」のタブをクリックし、「サーバーのポート番号」欄の「送信サーバ(SMTP)(O)」へ「587」と入力し、「OK」をクリックします。

| インターネット電子メール設定        全般     送信サーバー       接続     詳細設定       逆信サーバー (SMTP) は認証が必要(O)        受信メール サーバーと同じ設定を使用する(U)        次のアカウントとパスワードでログオンする(L)        アカウントとパスワードでログオンする(L)        アカウントとパスワードでログオンする(L)        アカウントそ(N):     test-btv@btvm.ne.jp       パスワード(P):     ********       ごパスワードを保存する(R)        セキュリティで(保護されたパスワード認証 (SPA) (た対応(Q)       、メールを送信する前に受信メール サーバー(こログオンする(D) | インターネット電子メール設定        全般     送信サーバー 接続       サーバーのボート番号       受信サーバー (POP3)(0):       110       漂準設定(D)       このサーバー(i暗号(Lされた接続 (SSL) が必要(E))       送信サーバー (SMTP)(O):       587       使用する暗号(上接続の種類(C):       サーバーのタイムアウト(T)       短い     一長い       1分 |
|----------------------------------------------------------------------------------------------------|----------------------------------------------------------------------------------------------------|
| ОК <b>+</b> *У±И                                                                                                    | <ul> <li>●サーバーから削除する(R) 14 ● 日後</li> <li>● 開脚余済みアイテム]から削除まされたら、サーバーから削除(M)</li> <li>● OK キャンセル</li> </ul>                                                                                                    |

6.「インターネット電子メール設定」の画面へ戻るので、「アカウント設定のテスト」下にある チェックボックスに印が付いていることを確認したら、「次へ」をクリックします。

| ユーザー情報                                                                                                    |                                                                 | アカウント設定のテスト                                                           |
|----------------------------------------------------------------------------------------------------|-----------------------------------------------------------------|-----------------------------------------------------------------------|
| 名前(Y):                                                                                                    | BTVcabletv                                                      | この画面内に情報を入力したら、アカウントのテストを行うことを                                        |
| 電子メール アドレス(E):                                                                                                    | test-btv@btvm.ne.jp                                             | がもりのリレよう。アイトを美行するには「ノクアノント記定のアイト」を<br>クリックします(ネットワークに接続されている必要があります)。 |
| サーバー情報                                                                                                    | 3 million                                                       |                                                                       |
| アカウントの種類(A):                                                                                                    | POP3                                                            | アカワント設定のテスト(T)                                                        |
| 受信メール サーバー(I):                                                                                                    | pop.btvm.ne.jp                                                  |                                                                       |
| 送信メール サーバー <mark>(</mark> SMTP)(O):                                                                                                    | smtp.btvm.ne.jp                                                 | 新しいメッセージの配信先:                                                         |
| メール サーバーへのログオン情報                                                                                                    | 報                                                               | ◎ 新しい Outlook データファイル(W)                                              |
| アカウント名(U):                                                                                                    | test-btv                                                        | ◎ 既存の Outlook データファイル(X)                                              |
| パスワード(P):                                                                                                    | ******                                                          | 参照(S)                                                                 |
| アパン     アパン     アパン     アパン     マック     マック     マッ     マック     マック     マック     マック     マック     マック     マック     マック     マック     マック     マック     マック     マック     マック     マック     マック     マック     マック     マック     マック     マック     マック     マック     マック     マック     マック     マック     マック     マック     マック     マック     マック     マック     マック     マック     マッ     マッ     マッ     マッ     マッ     マッ     マッ     マッ     マッ     マッ     マッ     マッ     マッ     マッ     マッ     マッ     マッ     マッ     マッ     マッ     マッ     マッ     マッ     マッ     マッ     マッ     マッ     マッ     マッ     マッ     マッ     マッ     マッ | 、<br>Rワードを(呆存する(R)<br>(呆護されたパスワード認証(SPA)<br>・ウボックスをオンにしてください(Q) | [詳細語役定 (M)                                                            |

7. 入力されたアカウント設定を自動的にテストします。完了となったら、「閉じる」をクリックします。 ※テストを行った際にエラーが表示された場合は、パソコンがインターネットに接続されていることを ご確認の上、Outlook 2010に設定されたメールアドレス・パスワード等の情報が誤っている 可能性もございますので、再度情報を入力し直してご確認頂きますようお願い致します。

| 、力されたアカウント設定をテストしています。                          |       | 中止(S)  |
|-------------------------------------------------|-------|--------|
| b7b +-                                          |       | 閉じる(C) |
|                                                 | 4.000 |        |
| 9.4.0                                           | れた兄   |        |
| ▶ 受信メール サーバー (POP3) へのログオン<br>テスト電子メール メッセージの送信 | 進行中   |        |

8. セットアップの完了が表示されるので、「完了」をクリックして閉じます。

| 新しいアカウントの追加 |                                  |
|-------------|----------------------------------|
|             | セットアップの完了                        |
|             | アガリントのセットアップにとと要なる種類がすべて人力されました。 |
| A DECIMANDA | ウィザードを閉じるには、「完了」をクリックしてください。     |
|             | 〔別のアカウントの注意加(A)… 〕               |
|             | < 戻る(B) <b>完了</b>                |

9. Outlook 2010のメイン画面に戻るので、「送受信」タブへ移動し、「すべての…送受信」をクリック。

| 0 1 - 7 1 -                                                                                                    |                                                                      | 0                                                                                                    | utlook Today - Microsoft Outlook |
|----------------------------------------------------------------------------------------------------|----------------------------------------------------------------------|----------------------------------------------------------------------------------------------------|----------------------------------|
| プアイル ホーム 送受信 2:     ジーン 送受信 2:     ジーン ジーン ジーン ひまい ジーン ひまい ジーン ひまい ジーン ひまい ジーン ひまい ジーン ひょう ひょう ひょう ひょう ひょう ひょう ひょう ひょう ひょう ひょう                                                                                                    | <ul> <li>ポルター 表示</li> <li>進捗度の すべて<br/>表示 取り消し<br/>ダウンロード</li> </ul> | ヘッダーを     ダウンロード用にマーク・     ダウンロード用のマークを解除。     ダウンロード用のマークを解除。     ダウンロード     メーマークしたへッダーの処理。     サーバー | ダイヤルアップ<br>接続・<br>ユーザー設定         |
| <ul> <li>お気に入り</li> <li>く</li> <li>く</li> <li></li> <li>く</li> <li></li> <li></li> <li></li></ul> | 2012年3月                                                              | 31日土曜日                                                                                                 |                                  |

10. 画面左側の「受信トレイ」をクリックし、受信トレイを表示します。 テストメールが届いているのを確認できれば、設定完了となります。

| 0 👌 -                 | )  ∓                      |                                                                                                    |        |       |      |                                                               |                                 | Outle                                                                                        | ook Today - Mic           | rosoft Outlo | ok | -     |                                       |    |                  |                            |                            |                      | x    |
|-----------------------|---------------------------|----------------------------------------------------------------------------------------------------|--------|-------|------|---------------------------------------------------------------|---------------------------------|----------------------------------------------------------------------------------------------|---------------------------|--------------|----|-------|---------------------------------------|----|------------------|----------------------------|----------------------------|----------------------|------|
| ファイル                  | ホーム                       | 送受信                                                                                                    | フォルダ   | - 表   | R    |                                                               |                                 |                                                                                              |                           |              |    |       |                                       |    |                  |                            |                            |                      | ~ ?  |
| 新しい<br>新しい<br>電子メール   | 新しい<br>アイテム・              | <ul> <li>●</li> <li>●</li></ul> | ップ - 月 | K 2   |      | )<br>()<br>()<br>()<br>()<br>()<br>()<br>()<br>()<br>()<br>() | , 間, 会議<br>間 <sub>2</sub> その他 - | <ul> <li>□     <li>■ 移動: ?     <li>■ チーム宛て電子     <li>■ 返信して削除     </li> </li></li></li></ul> | G 上司に転<br>× √ 完了<br>移新規作店 | ×<br>*<br>▼  | 移動 | 11-11 | <ul> <li>未読/</li> <li>開封済み</li> </ul> | 分類 | マ<br>フラグの<br>設定・ | 連絡先のt<br>111 アドレス<br>マ 電子× | 検索 ▼<br>・帳<br>ールのフィルター処理 - |                      |      |
| 新規                    | 作成                        | Ĥ                                                                                                    | 削除     |       |      | 返信                                                            |                                 | 4                                                                                            | ウイック操作                    | 6            | 1  | 多動    |                                       | 90 |                  |                            | 検察                         |                      |      |
| 、お気に、<br>そ 📴          | 入り<br>を信トレイ               |                                                                                                    | < _    | 2011年 | 9月7日 | 水曜日                                                           | L.                              |                                                                                              |                           |              |    |       |                                       |    |                  |                            | Outlook Today              | のカスタマイズ( <u>U</u> ). | ···· |
| □ 送信済みアイテム 予          |                           |                                                                                                    |        | 予定表   |      |                                                               |                                 |                                                                                              | 97                        | タスク          |    |       |                                       |    |                  | メッセージ                      |                            |                      |      |
| 01                    | 川除済みアイ                    | 774                                                                                                    |        |       |      |                                                               |                                 |                                                                                              |                           |              |    |       |                                       |    |                  |                            | 受信トレイ                      |                      | 0    |
| ⊿ test@               | btvm.ne.j                 | ip                                                                                                    |        |       |      |                                                               |                                 |                                                                                              |                           |              |    |       |                                       |    |                  |                            | 下書き                        |                      | 0    |
| 5<br>1<br>1<br>1<br>1 | 経信トレイ<br>医信済みアイ<br>則除済みアイ | テム<br>デム                                                                                                    |        |       |      |                                                               |                                 |                                                                                              |                           |              |    |       |                                       |    |                  |                            | 12181-121                  |                      | 0    |
|                       |                           |                                                                                                    |        |       |      |                                                               |                                 |                                                                                              |                           |              |    |       |                                       |    |                  |                            |                            |                      |      |
|                       |                           |                                                                                                    |        |       |      | n.                                                            | トでハ                             | Jieroso                                                                                      | ft Out                    | look         | 20 | 10    | う皆                                    | ŀ÷ | 1+:              | シマ                         | レたいま                       | *                    |      |
|                       |                           |                                                                                                    |        |       |      | 火-                                                            |                                 | 1101 050                                                                                     |                           | IUUK         | 40 | 10    | ノママ                                   |    | .ID.             | ЛЪЈ                        | こゆりみ                       | 70                   | 1    |
|                       |                           |                                                                                                    |        |       |      |                                                               |                                 |                                                                                              |                           |              |    |       |                                       |    |                  |                            |                            |                      | 4    |

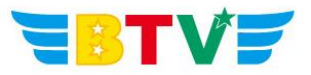

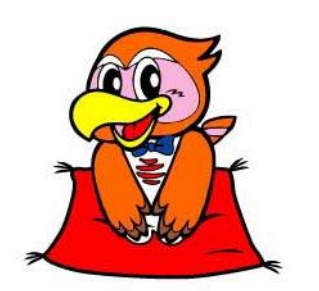

## BTV株式会社

<u>都城局</u> 〒885-0071 宮崎県都城市中町1街区7号IT産業ビル9F 電話0986-27-1700 FAX 0986-27-1600

<u>西諸局</u> 〒889-4412 宮崎県西諸県郡高原町大字西麓866−2 電話0984-25-6035 FAX 0984-25-6036

 日南局
 〒887-0014
 宮崎県日南市岩崎3丁目6番5号

 電話0987-21-1700
 FAX 0987-21-1770

**鹿児島局** 〒890-0032 鹿児島県鹿児島市西陵3丁目28−18 電話099-282-9999 FAX 099-282-7711

**志布志局** 〒899-7103 鹿児島県志布志市志布志町志布志3133-474 電話099-479-3600 FAX 099-479-3601

> BTVホームページ http://portal.btvm.ne.jp/ Eメール support@btvm.ne.jp